# ISE管理アクセス用のDuo Two Factor Authenticationの設定

## 内容

| <u>概要</u>          |
|--------------------|
| <u>前提条件</u>        |
| <u>要件</u>          |
| <u>使用するコンポーネント</u> |
| <u>ネットワーク図</u>     |
| <u>コンフィギュレーション</u> |
| <u>Duo設定</u>       |
| <u>ISE の設定</u>     |
| <u>確認</u>          |
| <u>トラブルシュート</u>    |
| <u>関連情報</u>        |

## 概要

このドキュメントでは、Identity Services Engine(ISE)管理アクセスの外部2要素認証を設定するために必要な手順について説明します。この例では、ISE管理者がRADIUSトークンサーバに対して認証を行い、プッシュ通知の形式の追加認証がDuo Authentication Proxyサーバによって管理者の モバイルデバイスに送信されます。

## 前提条件

## 要件

次の項目に関する知識があることが推奨されます。

• RADIUS プロトコル

• ISE RADIUSトークンサーバとIDの設定

## 使用するコンポーネント

このドキュメントの情報は、次のソフトウェアとハードウェアのバージョンに基づいています。

- Identity Services Engine (ISE)
- Active Directory ( AD )
- Duo認証プロキシサーバ
- Duo Cloud Service

このドキュメントの情報は、特定のラボ環境にあるデバイスに基づいて作成されました。このド キュメントで使用するすべてのデバイスは、初期(デフォルト)設定の状態から起動しています 。対象のネットワークが実稼働中である場合には、どのようなコマンドについても、その潜在的 な影響について確実に理解しておく必要があります。

# ネットワーク図

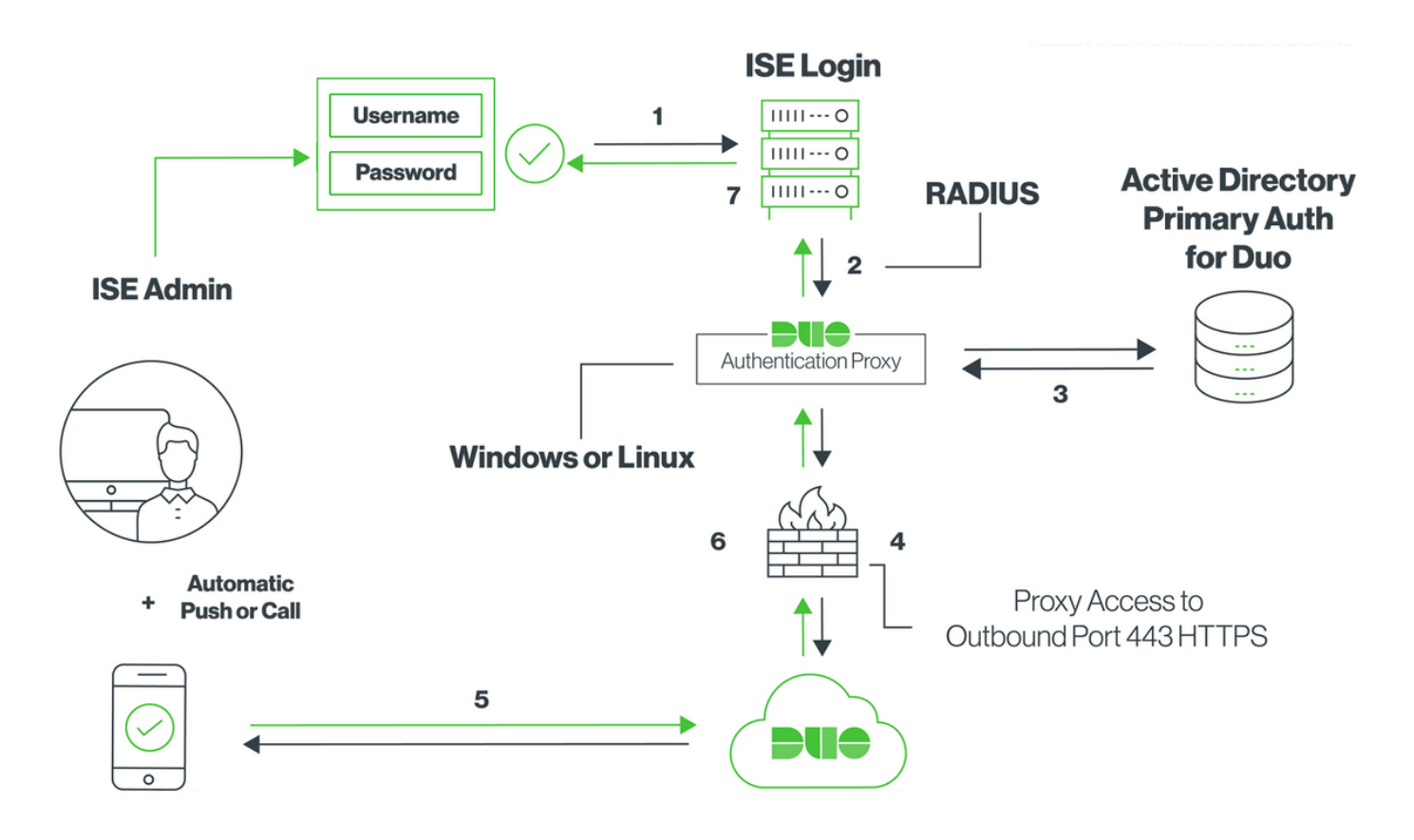

# コンフィギュレーション

## Duo設定

**ステップ1:**WindowsまたはLinuxマシンでのDuo認証プロキシサーバのダウンロードとインストール: <u>https://duo.com/docs/ciscoise-radius#install-the-duo-authentication-proxy</u>

注:このマシンは、ISEおよびDuoクラウド(インターネット)にアクセスできる必要があ ります

ステップ2:authproxy.cfgファイルを設定します。

このファイルをメモ帳++やワードパッドなどのテキストエディタで開きます。

注:デフォルトの場所はC:\Program Files (x86)\Duo Security Authentication Proxy\conf\authproxy.cfg

**ステップ 3** Duo Admin Panelで「Cisco ISE RADIUS」アプリケーションを作成します。 https://duo.com/docs/ciscoise-radius#first-steps

ステップ4:authproxy.cfgファイルを編集し、この設定を追加します。

**ステップ5:**ad\_clientをActive Directoryの詳細で設定します。Duo認証プロキシは、プライマリ認 証に対してADに対して認証するために次の情報を使用します。

```
[ad_client]
host=10.127.196.230
service_account_username=< AD-username >
service_account_password=< AD-password >
search_dn=CN=Users,DC=gce,DC=iselab,DC=local
```

Sample IP address of the Active Directory

**注**:ネットワークでインターネットアクセスにHTTPプロキシ接続が必要な場合は、 authproxy.cfgにhttp\_proxyの詳細を追加します。

ステップ6: Duo Security Authentication Proxy Serviceを再起動します。ファイルを保存し、 Windowsマシン上でDuoサービスを再起動します。Windowsサービスコンソール(services.msc)を 開き、サービスのリストでDuo Security Authentication Proxy Serviceを見つけ、図に示すように Restartをクリックします。

|                    |                                   |                              | Services                 |         |                        |                 | - | • × |   |
|--------------------|-----------------------------------|------------------------------|--------------------------|---------|------------------------|-----------------|---|-----|---|
| File Action View   | w Help                            |                              |                          |         |                        |                 |   |     |   |
| 🕈 🔿 🔝 🗊            | a 🗟 🛛 🖬 🕨 🖬 🕪 👘                   |                              |                          |         |                        |                 |   |     |   |
| 🔍 Services (Local) | Services (Local)                  |                              |                          |         |                        |                 |   |     |   |
|                    | Duo Security Authentication Proxy | Name *                       | Description              | Status  | Startup Type           | Log On As       |   |     | ^ |
|                    | Service                           | COM Server Process Laun      | The DCOMLAUNCH se        | Running | Automatic              | Local System    |   |     |   |
|                    |                                   | Device Association Service   | Enables pairing betwee   |         | Manual (Trigger Start) | Local System    |   |     |   |
|                    | Stop the service                  | Device Install Service       | Enables a computer to    |         | Manual (Trigger Start) | Local System    |   |     |   |
|                    | Restart the service               | Device Setup Manager         | Enables the detection,   |         | Manual (Trigger Start) | Local System    |   |     |   |
|                    |                                   | CFS Namespace                | Enables you to group s   | Running | Automatic              | Local System    |   |     | = |
|                    |                                   | DFS Replication              | Enables you to synchro   | Running | Automatic              | Local System    |   |     | - |
|                    |                                   | Client                       | Registers and updates I  | Running | Automatic              | Local Service   |   |     |   |
|                    |                                   | C DHCP Server                | Performs TCP/IP confi    | Running | Automatic              | Network Service |   |     |   |
|                    |                                   | Diagnostic Policy Service    | The Diagnostic Policy S  | Running | Automatic (Delayed     | Local Service   |   |     |   |
|                    |                                   | Diagnostic Service Host      | The Diagnostic Service   |         | Manual                 | Local Service   |   |     |   |
|                    |                                   | Diagnostic System Host       | The Diagnostic System    |         | Manual                 | Local System    |   |     |   |
|                    |                                   | Diagnostics Tracking Service | The Diagnostics Tracki   | Running | Automatic              | Local System    |   |     |   |
|                    |                                   | Distributed Link Tracking Cl | Maintains links betwee   |         | Manual                 | Local System    |   |     |   |
|                    |                                   | Distributed Transaction Co   | Coordinates transactio   | Running | Automatic (Delayed     | Network Service |   |     |   |
|                    |                                   | Client 000 Client            | The DNS Client service   | Running | Automatic (Trigger S   | Network Service |   |     |   |
|                    |                                   | C DNS Server                 | Enables DNS clients to r | Running | Automatic              | Local System    |   |     |   |
|                    |                                   | C DS Role Server             | This service hosts the D |         | Manual                 | Local System    |   |     |   |
|                    |                                   | 😪 Duo Security Authenticatio |                          | Running | Automatic              | Local System    |   |     |   |
|                    |                                   | Encrypting File System (EFS) | Provides the core file e |         | Manual (Trigger Start) | Local System    |   |     |   |
|                    |                                   | Extensible Authentication P  | The Extensible Authenti  |         | Manual                 | Local System    |   |     |   |
|                    |                                   | File Replication             | Synchronizes folders wi  |         | Disabled               | Local System    |   |     |   |
|                    |                                   | FileZilla Server FTP server  |                          | Running | Automatic              | Local System    |   |     | v |

Extended Standard

**ステップ7:ユーザ**名を作成し、エンドデバイスでDuo Mobileをアクティブにします。 <u>https://duo.com/docs/administration-users#creating-users-manually</u>

Duo Admin Panelでユーザを追加します。図に示すように、[Users] > [add users]に移動します。

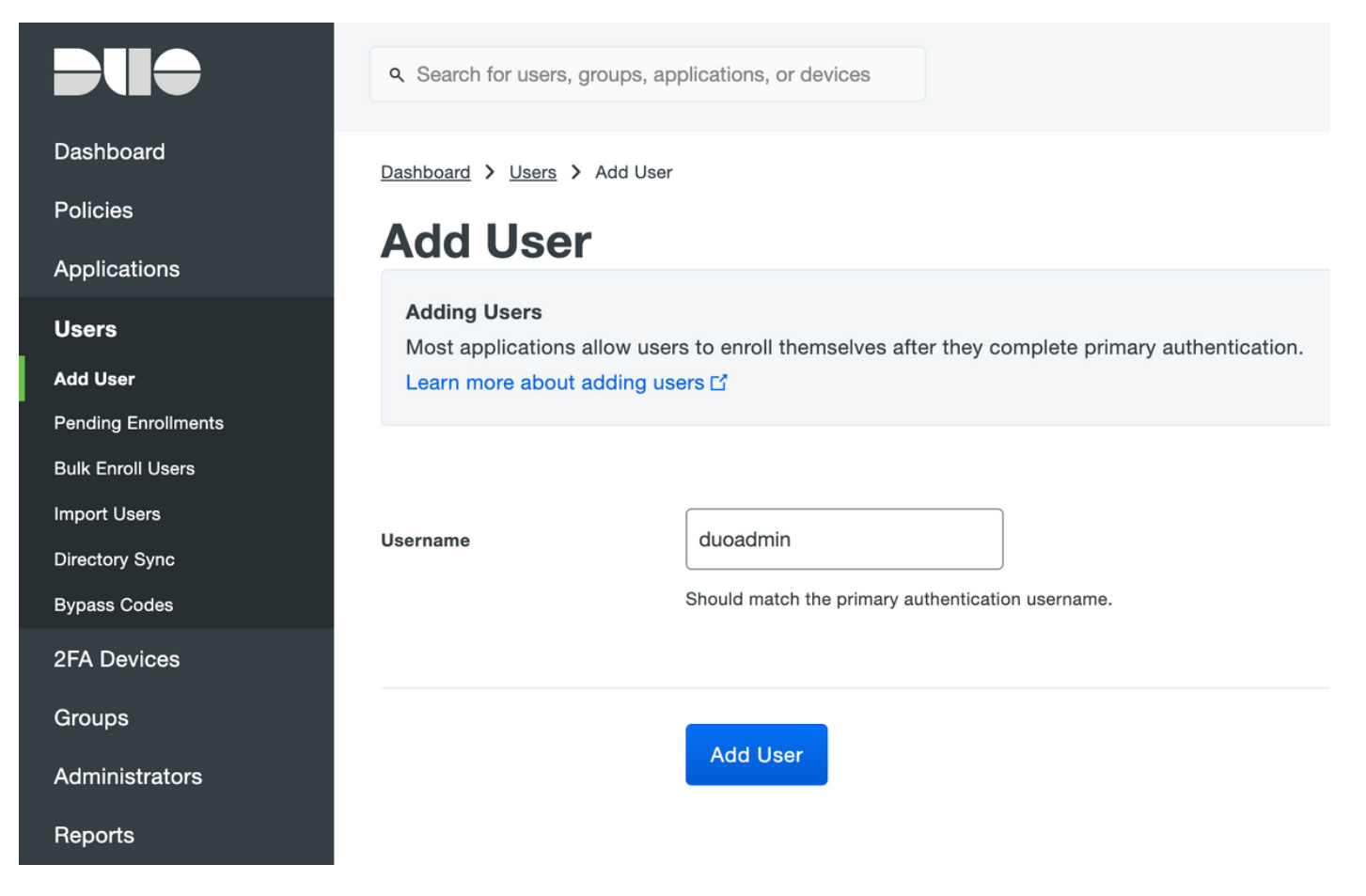

## エンドユーザにDuoアプリが電話機にインストールされていることを確認します。

| Phones You may rearrange the phones by dragging and dropping in the table. Add Phone |                             |                          |                      |  |
|--------------------------------------------------------------------------------------|-----------------------------|--------------------------|----------------------|--|
| This user has no phones. Add one.                                                    |                             |                          |                      |  |
|                                                                                      |                             |                          |                      |  |
| <b>Due</b>                                                                           | ۹ Search for users, groups, | applications, or devices |                      |  |
| Dashboard                                                                            | Dashboard > Users > duoadr  | min > Add Phone          |                      |  |
| Policies                                                                             | Add Phone                   |                          |                      |  |
| Applications                                                                         | Add Flidile                 |                          |                      |  |
| Users                                                                                | Туре                        | Phone                    |                      |  |
| Add User                                                                             |                             | Tablet                   |                      |  |
| Pending Enrollments                                                                  |                             |                          |                      |  |
| Bulk Enroll Users                                                                    | Phone number                | ▶ +1 201-555-5555        | Show extension field |  |
| Import Users                                                                         |                             |                          |                      |  |
| Directory Sync                                                                       |                             |                          |                      |  |
| Bypass Codes                                                                         |                             | Add Phone                |                      |  |
| 2FA Devices                                                                          |                             |                          |                      |  |

図に示すように[Activate Duo Mobile]を選択します。

#### **Device Info**

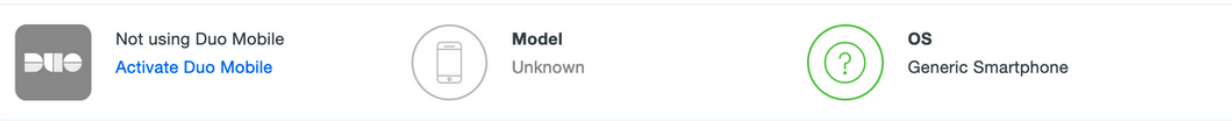

## 図に示すように、[Generate Duo Mobile Activation Code]を選択します。

| Dashboard       | Dashboard > Phone: Generic S                                  | martphone > Activate Duo Mobile                                                                                                    |  |  |  |
|-----------------|---------------------------------------------------------------|----------------------------------------------------------------------------------------------------|--|--|--|
| Policies        | Activate Duo                                                  | Mobile                                                                                                    |  |  |  |
| Applications    |                                                               | Activate Buo mobile                                                                                                    |  |  |  |
| Users           | This form allows you to gene<br>mobile device or authenticate | rate a new activation code for this phone's Duo Mobile application. The Duo Mobile application allows the user to generate passcodes on their<br>e via Duo Push. |  |  |  |
| 2FA Devices     | Note: Generating an activation                                | on code will invalidate any existing Duo Mobile credentials for this device until it is activated with the new activation code.                                  |  |  |  |
| Phones          | Note: Constanting an activation                               |                                                                                                    |  |  |  |
| Hardware Tokens | -                                                             |                                                                                                    |  |  |  |
| WebAuthn & U2F  | Phone                                                         | Generic Smartphone                                                                                                    |  |  |  |
| Groups          |                                                               |                                                                                                    |  |  |  |
| Administrators  | Expiration                                                    | 24 hours • after generation                                                                                                    |  |  |  |
| Reports         |                                                               |                                                                                                    |  |  |  |
| Settings        |                                                               | Generate Duo Mobile Activation Code                                                                                                    |  |  |  |

### 図に示すように、[Send Instructions by SMS]を選択します。

| Policies   Applications   Users   An ew Duo Mobile activation code has been generated, and any old credentials have been invalidated. You now have the option to deliver the installation instructions and/or activation instructions to the user by SMS.   ZFA Devices   Phones   Hardware Tokens   WebAuth & U2F   Groups   Administrators   Reports   Settings   Billing   Activation instructions Centerions via SMS To activation instructions via SMS To activation instructions Settings Settings Centerions Centerions Centeri                                                                                           | Dashboard                                                      | Dashboard > Phone: Generic Sn  | nartphone > Activate Duo Mobile                                                                                                    |  |  |
|----------------------------------------------------------------------------------------------------|----------------------------------------------------------------|--------------------------------|----------------------------------------------------------------------------------------------------|--|--|
| Applications       Activate Dub Mobile activation code has been generated, and any old credentials have been invalidated. You now have the option to deliver the installation instructions and/or activation instructions to the user by SMS.         ZFA Devices       Phone       Generic Smartphone         Hardware Tokens       Phone       Generic Smartphone         Medulth & U2F       Installation instructions       Image: Smartphone         Groups       Installation instructions       Image: Smartphone         Administrators       Selfings       Image: Smartphone         Billing       Activation instructions       Image: Smartphone         Activation instructions       Image: Smartphone       Image: Smartphone         Administrators       Selfings       Image: Smartphone       Image: Smartphone         Billing       Image: Smartphone       Image: Smartphone       Image: Smartphone       Image: Smartphone         Settings       Image: Smartphone       Image: Smartphone       Image: Smartphone       Image: Smartphone       Image: Smartphone         Billing       Image: Smartphone       Image: Smartphone       Image: Smartphone       Image: Smartphone       Image: Smartphone       Image: Smartphone         Sectored Billing       Image: Smartphone       Image: Smartphone       Image: Smartphone       Image: Smartphone       Image: Smartphone | Policies                                                       | Activate Due Mahila            |                                                                                                    |  |  |
| Users A new Duo Mobile activation code has been generated, and any old credentials have been invalidated. You now have the option to deliver the installation instructions and/or activation instructions to the user by SMS.   2FA Devices Phone   Phones Generic Smartphone   NetAuthin & U2F Installation instructions   Groups Installation instructions   Administrators Settings   Settings Velcome to Duol Please install Duo Mobile from your app store.   Billing Activation instructions   Support Settings   Support Setivate the app, tap and open this link with Duo Mobile:   Upgrade your plan for support. Activate the app, tap and open this link with Duo Mobile:                                                                                                    | Applications                                                   | Activate Duc                   | Activate Duo Mobile                                                                                                    |  |  |
| 2FA Devices     Phone     Generic Smartphone       Hardware Tokens     Phone     Generic Smartphone       WebAuthn & U2F     Installation instructions     Send installation instructions via SMS       Groups     Installation instructions     Welcome to Duol Please install Duo Mobile from your app<br>store.       Reports     Installation instructions     Instructions       Settings     Instructions     Send activation instructions via SMS       Billing     Instructions     Send activation instructions via SMS       Support     Veloame to pupper to activate the app, tap and open this link with Duo Mobile:       Devicement ID     Instructions                                                                                                    | Users                                                          | A new Duo Mobile activation    | A new Duo Mobile activation code has been generated, and any old credentials have been invalidated. You now have the option to deliver the installation instructions and/or |  |  |
| Phones   Hardware Tokens   WebAuthn & U2F   Groups   Administrators   Reports   Settings   Billing   Support   Upgrade your plan for support.   Activation instructions   Constructions                                                                                                    | 2FA Devices                                                    | activation instructions to the |                                                                                                    |  |  |
| WebAuthn & U2F   Groups   Administrators   Reports   Settings   Billing   Activation instructions   Veloceme to Duol Please install Duo Mobile from your app store.                                                                                                    | Phones<br>Hardware Tokens                                      | Phone                          | Generic Smartphone                                                                                                    |  |  |
| Groups   Administrators   Reports   Settings   Billing   Activation instructions   Velcome to Duol Please install Duo Mobile from your app store.   Reports   Settings   Activation instructions   Velcome to Duol Please install Duo Mobile from your app store.                                                                                                    | WebAuthn & U2F                                                 | Installation instructions      | Send installation instructions via SMS                                                                                                    |  |  |
| Reports   Settings   Billing   Activation instructions   Vpgrade your plan for support.   Account ID                                                                                                    | Groups                                                         |                                | Welcome to Duo! Please install Duo Mobile from your app store.                                                                                                    |  |  |
| Settings   Billing   Activation instructions   Activation instructions   Image: Construction instruction instruction instructions via SMS   Support   Upgrade your plan for support.   Account ID                                                                                                    | Reports                                                        |                                |                                                                                                    |  |  |
| Billing   Activation instructions   Support   Upgrade your plan for support.   Account ID                                                                                                    | Settings                                                       |                                | li.                                                                                                    |  |  |
| Activation instructions     Send activation instructions via SMS       Support     To activate the app, tap and open this link with Duo Mobile:       Upgrade your plan for support.     Account ID                                                                                                    | Billing                                                        |                                | -                                                                                                    |  |  |
| Parlownert ID                                                                                                    | Support<br><u>Upgrade your plan</u> for support.<br>Account ID | Activation instructions        | Send activation instructions via SMS To activate the app, tap and open this link with Duo Mobile:                                                                           |  |  |
|                                                                                                    | Deployment ID                                                  |                                | li.                                                                                                    |  |  |
| Helpful Links Documentation Cf Send Instructions by SMS or skip this step                                                                                                    | Helpful Links<br>Documentation C                               |                                | Send Instructions by SMS or skip this step                                                                                                    |  |  |

SMS内のリンクをクリックすると、Duoアプリは次の図に示すように、[Device Info]セクションの ユーザアカウントにリンクされます。

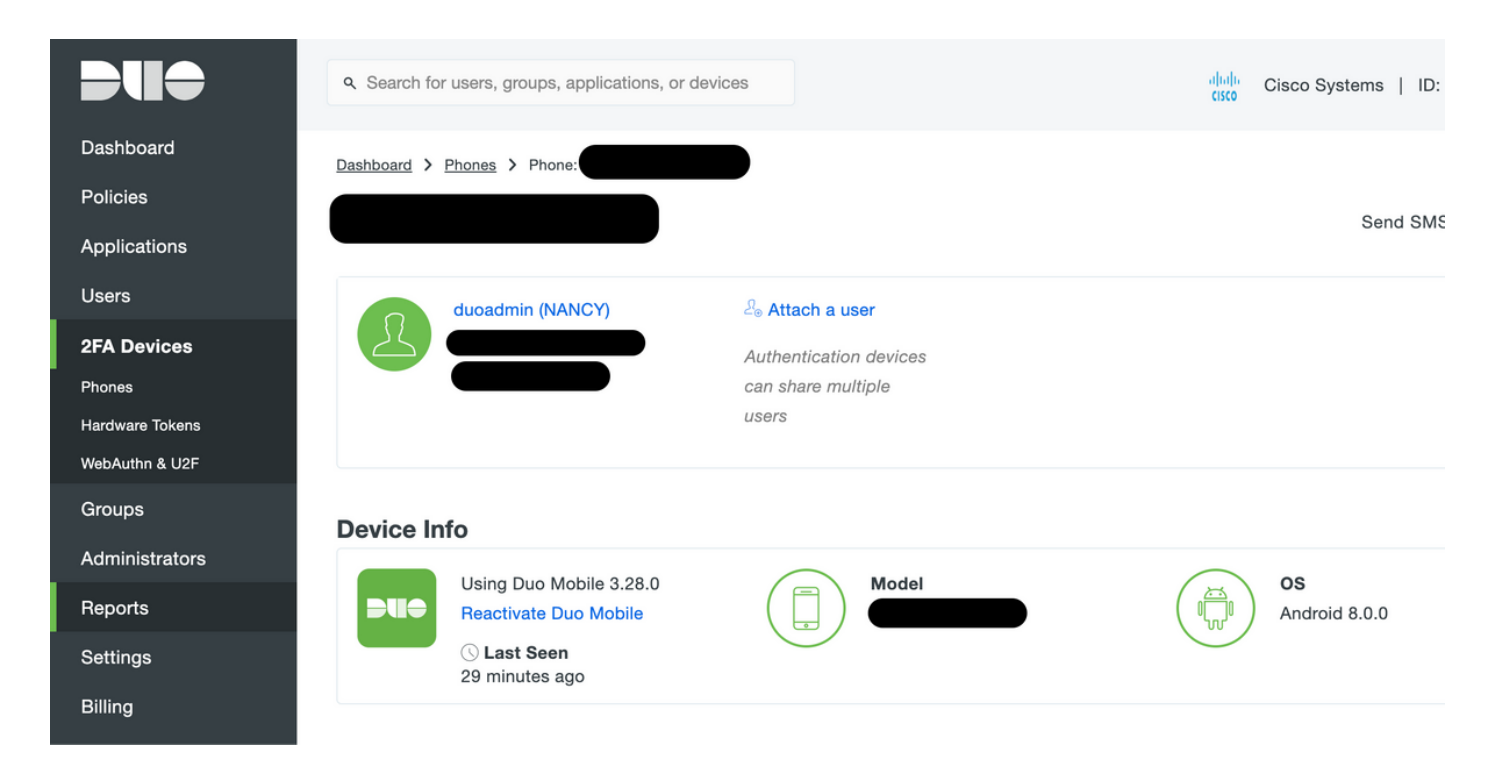

## ISE の設定

ステップ1:ISEとDuo認証プロキシを統合します。

[Administration] > [Identity Management] > [External Identity Sources] > [RADIUS Token]に移動し 、[Add]をクリックして新しいRADIUSトークンサーバを追加します。図に示すように、 [general]タブでサーバ名、[IP address]タブで共有キーを定義します。

[Server Timeout]60

| Identity Services Engine Home                  | Context Visibility      → Operations      → Policy      ✓ Administration      → Work Centers |
|------------------------------------------------|----------------------------------------------------------------------------------------------|
| System      Identity Management     Network Re | sources   Device Portal Management pxGrid Services   Feed Service   Threat Centric NAC       |
| Identities Groups External Identity Sources    | Identity Source Sequences                                                                    |
|                                                |                                                                                              |
| External Identity Sources                      | RADIUS Token List > DUO                                                                      |
| ⟨- ▼   E-▼ _ @ <sub>▼</sub>                    | RADIUS Token Identity Sources<br>General Connection Authentication Authorization             |
| Certificate Authentication Profile             |                                                                                              |
| <ul> <li>Active Directory</li> </ul>           | ▼ Server Connection                                                                          |
|                                                | Safeword Server                                                                              |
| COBC                                           | Enable Secondary Server      Always Access Primary Server First                              |
| RADIUS Token                                   | Failback to Primary Server after     5     Minutes (0-99)                                    |
| RSA SecuriD                                    |                                                                                              |
| SAML Id Providers                              | ▼ Primary Server ▼ Secondary Server                                                          |
| Social Login                                   | * Host IP to 127 tos 220                                                                     |
|                                                |                                                                                              |
|                                                | Shared Secret Show Shared Secret Show                                                        |
|                                                | * Authentication Port 1812 () Authentication Port 1812 ()                                    |
|                                                | * Server Timeout 60 Seconds (i) Server Timeout 5 seconds (i)                                 |
|                                                | * Connection Attempts 3 () Connection Attempts 3 ()                                          |
|                                                |                                                                                              |
|                                                |                                                                                              |
|                                                | Save Reset                                                                                   |

**ステップ2:図に示すように、[Administration] > [System] > [Admin Access] > [Authentication] >** [Authentication Method]に移動し、以前に設定したRADIUSトークンサーバを[Identity Source]とし て選択します。

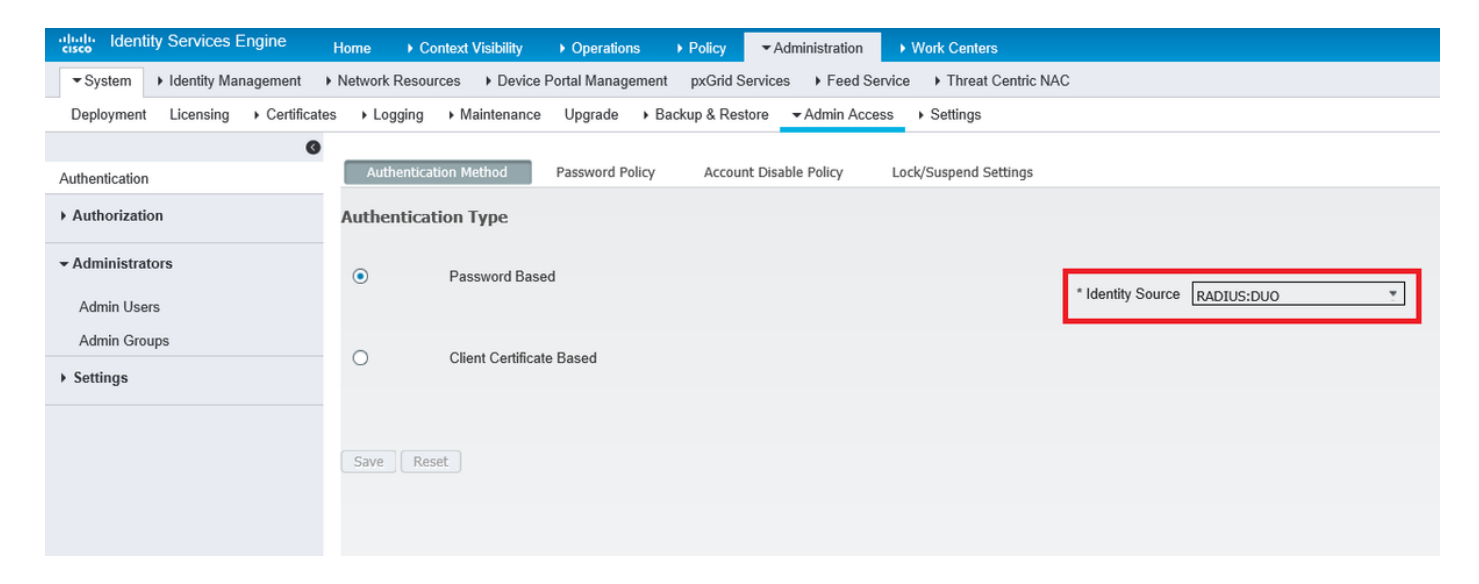

# ステップ3:図に示すように、[Administration] > [System] > [Admin Access] > [Administrators] > [Admin Users]に移動し、管理ユーザを[External]として作成し、スーパー管理者権限を付与します。

| Identity Services Engine          | Home  → Context Visibility → Operations → Policy  → Administration → Work Centers                          |
|-----------------------------------|----------------------------------------------------------------------------------------------------|
| System Identity Management        | Network Resources     Device Portal Management     pxGrid Services     Feed Service     Threat Centric NAC |
| Deployment Licensing + Certificat | es   Logging   Maintenance Upgrade   Backup & Restore   Admin Access   Settings                            |
| Authentication                    | Administrators List > New Administrator                                                                    |
| Authorization                     | ▼ Admin User                                                                                               |
| - Administrators                  | Status Z Enabled -                                                                                         |
| Admin Users                       | Email Include system alarms in emails                                                                      |
| Admin Groups                      | External 🗹 👔                                                                                               |
| <ul> <li>Settings</li> </ul>      | Read Only                                                                                                  |
|                                   | Inactive account never disabled 📝                                                                          |
|                                   | ▼ User Information                                                                                         |
|                                   | First Name                                                                                                 |
|                                   | Last Name                                                                                                  |
|                                   | Account Options                                                                                            |
|                                   | ▼ Admin Groups                                                                                             |
|                                   | * II Super Admin 📀 🕂                                                                                       |
|                                   | Submit Cancel                                                                                              |

## 確認

ここでは、設定が正常に機能しているかどうかを確認します。

ISE GUIを開き、[ID Source]として[RADIUS Token Server]を選択し、adminユーザでログインします。

## uluilu cisco

# Identity Services Engine

| Username        | duoadmin |
|-----------------|----------|
| Password        | ••••••   |
| Identity Source | DUO -    |
|                 | Login    |

# トラブルシュート

ここでは、設定のトラブルシューティングに使用できる情報を示します。

クラウドまたはActive DirectoryとのDuoプロキシ接続に関連する問題をトラブルシューティング するには、authproxy.cfgのメインセクションに「debug=true」を追加して、Duo認証プロキシの デバッグを有効にします。

ログは次の場所にあります。

### C:\Program Files (x86)\Duo Security Authentication Proxy\log

メモ帳++やWordPadなど、テキストエディタでauthproxy.logファイルを開きます。

ISEから要求を受信してDuo Cloudに送信するDuo Auth Proxyのログスニペット。

2019-08-19T04:59:27-0700 [DuoForwardServer (UDP)] Sending request from 10.127.196.189 to radius\_server\_auto 2019-08-19T04:59:27-0700 [DuoForwardServer (UDP)] Received new request id 2 from ('10.127.196.189', 62001) 2019-08-19T04:59:27-0700 [DuoForwardServer (UDP)] (('10.127.196.189', 62001), duoadmin, 2): login attempt for username u'duoadmin' 2019-08-19T04:59:27-0700 [DuoForwardServer (UDP)] Sending AD authentication request for 'duoadmin' to '10.127.196.230' 2019-08-19T04:59:27-0700 [duoauthproxy.modules.ad client. ADAuthClientFactory#info] Starting factory Duo Auth ProxyのログスニペットがDuo Cloudに到達できません。

```
2019-08-19T04:59:27-0700 [duoauthproxy.modules.ad_client._ADAuthClientFactory#info] Stopping
factory
2019-08-19T04:59:37-0700 [-] Duo preauth call failed
Traceback (most recent call last):
File "twisted\internet\defer.pyc", line 654, in _runCallbacks
File "twisted\internet\defer.pyc", line 1475, in gotResult
File "twisted\internet\defer.pyc", line 1416, in _inlineCallbacks
File "twisted\python\failure.pyc", line 512, in throwExceptionIntoGenerator
File "duoauthproxy\lib\radius\duo_server.pyc", line 111, in preauth
File "twisted\internet\defer.pyc", line 1416, in _inlineCallbacks
File "twisted\python\failure.pyc", line 512, in throwExceptionIntoGenerator
File "duoauthproxy\lib\duo_async.pyc", line 246, in preauth
File "twisted\internet\defer.pyc", line 1416, in _inlineCallbacks
File "twisted\python\failure.pyc", line 512, in throwExceptionIntoGenerator
File "duoauthproxy\lib\duo_async.pyc", line 202, in call
File "twisted\internet\defer.pyc", line 654, in _runCallbacks
File "duoauthproxy\lib\duo_async.pyc", line 186, in err_func
duoauthproxy.lib.duo_async.DuoAPIFailOpenError: API Request Failed: DNSLookupError('api-
xxxxxxx.duosecurity.com',)
```

2019-08-19T04:59:37-0700 [-] (('10.127.196.189', 62001), duoadmin, 3): Failmode Secure - Denied Duo login on preauth failure 2019-08-19T04:59:37-0700 [-] (('10.127.196.189', 62001), duoadmin, 3): Returning response code 3: AccessReject 2019-08-19T04:59:37-0700 [-] (('10.127.196.189', 62001), duoadmin, 3): Sending response

```
関連情報
```

・<u>DUOを使用したRA VPN認証</u>

・テクニカル サポートとドキュメント – Cisco Systems